## 環境保護人員訓練所一般環保專業訓練線上報名流程

- 一、 登入報名網址:http://record.niet.gov.tw/,將游標指向「一般專業訓練」,再點選「近期開班資訊」。
- 二、 正確選定本案訓練之「**班別名稱」、「期別」後,**點選**「薦送報** 名」。
- 三、 鍵入班期密碼:
  - (一) 10101 期: J112710101。
  - (二) 10102 期: J112710102。
  - (三) 10103 期: J112710103。
  - **(四)** 10104 期: J112710104。
- 四、 依線上報名應填資料表 (如附表), 鍵入報名人員資料。
- 五、 按儲存,確認成功與否。
- 六、 重複二至六步驟,辦理另一筆報名作業。
- 七、 如欲查詢報名是否已受理(尚未核定),請將游標指向「一般專業訓練」,再點選「報名狀況查詢」→鍵入身分證字號→查詢送出。
  備註:
- 一、登錄「學員分類」及「機關代碼」欄,應注意事項:
  - 1、「環保機關」報名人員:請按下「查詢機關代碼」按鈕,選取單 位機關代碼。
    - 2、「政府機關」報名人員:請按下「查詢機關代碼」按鈕,點選 報名單位所屬(最接近)上級機關代碼。
    - 3、「公司或個人」報名人員:請於機關代碼處,輸入「工廠證號」、 「營利統編」或空白。
- 二、登入報名資料時,標示\*欄位,為必填欄位,請務必鍵入資料。 三、電子信箱請務必填寫正確,俾便調訓及通知上課。

| 案EP 編輯EP               | 檢視(型) 我的最愛(△) 工具(工) 說明(出) |                                                                                                    |                       |  |
|------------------------|---------------------------|----------------------------------------------------------------------------------------------------|-----------------------|--|
| 班別名稱:環境的               | R護法規講習班 第 09504期          |                                                                                                    |                       |  |
| *身分證號:                 |                           | *性 名:                                                                                                    |                       |  |
| <mark>*</mark><br>性別:  | )男〇女                      | *出生日期:                                                                                                    | ()) <b>:</b> 0650305) |  |
| *學員分類: 🤇               | )環保機關 ○政府機關 ○公司或個人        | ※公司或個人於物<br>或空白                                                                                                    | 樂開代號欄請改輸入工廠證號、營利統編    |  |
| *機關代號:                 | 查詢機關代號                    | a de la constante de la constante de la consta |                       |  |
| *單位名稱:                 | (請寫全銜,例:行政院農委會漁業署)        |                                                                                                    |                       |  |
| <mark>*單</mark> 位地址: [ |                           |                                                                                                    | *郵速區號:                |  |
| 職 稱:                   |                           | ]                                                                                                    |                       |  |
| 電話(公):                 |                           | 電話(私):                                                                                                    |                       |  |
| 行動電話:                  |                           | 傳真機:                                                                                                    |                       |  |
| *電子信箱:                 |                           |                                                                                                    |                       |  |
| 學科系所:                  |                           | *最高學歷:                                                                                                    | 大學                    |  |
| 戶籍地址:                  |                           |                                                                                                    | 郵波區號:                 |  |
| 通訊地址:                  |                           |                                                                                                    | 郵遞區號:                 |  |
|                        | 交通、住宿及飲食習慣: 🗌             | 搭交通車 🗌 住宿 🗌 素食                                                                                                    |                       |  |
|                        |                           |                                                                                                    |                       |  |

## 環保署訓練所一班環保專業訓練線上報名應填資料表